## 10. Case 08: Parking at A Set Point 10.1. Purpose

• Programme to set the TPBot parking at a set point.

## 10.2. Material

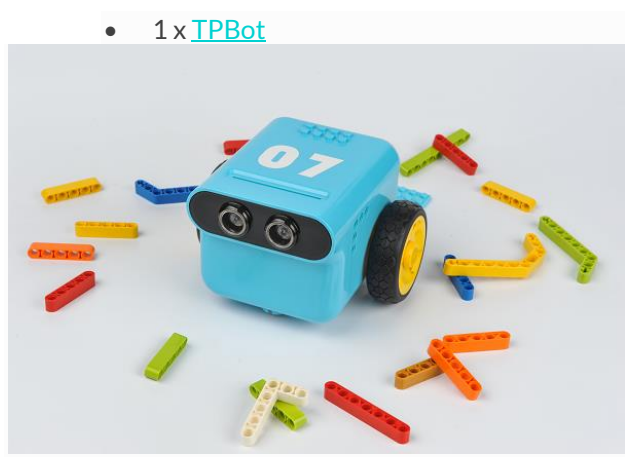

#### 10.3. Software

# MicroSoftmakecode

#### 10.4. Programming

• Click "Advanced" to see more choices in the MakeCode drawer.

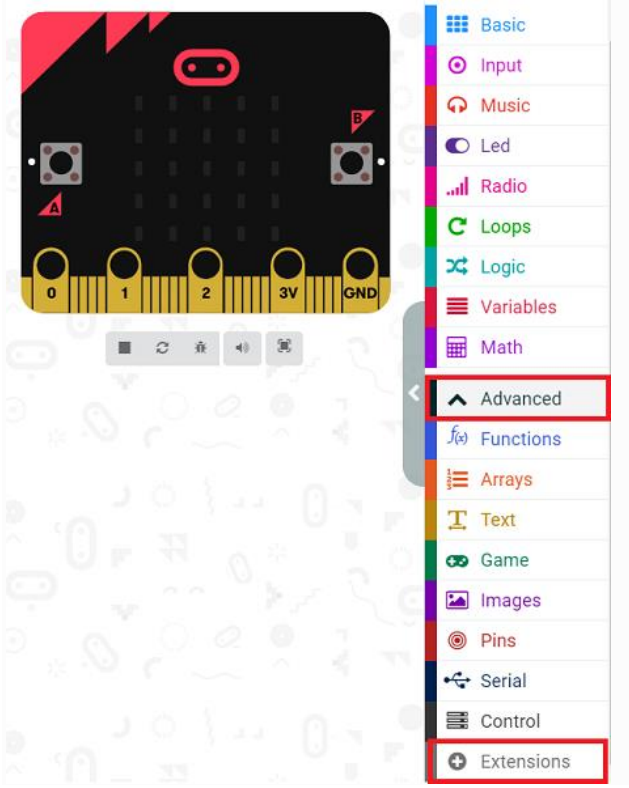

• We need to add a package for programming. Click "Extensions" in the bottom of the drawer and search with

#### "tpbot" in the dialogue box to download it.

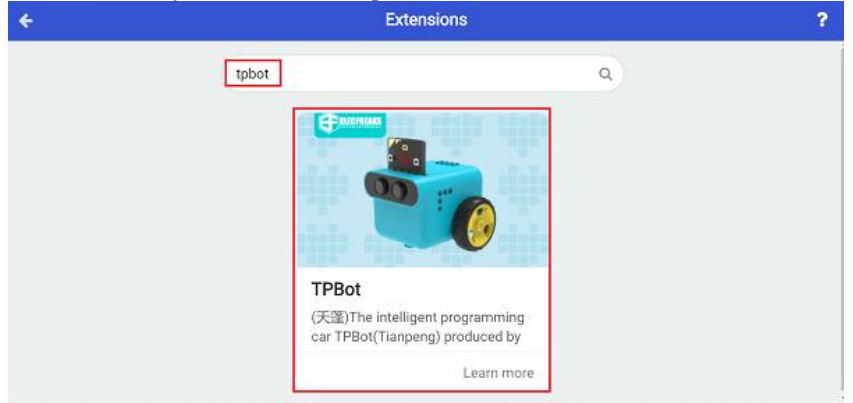

#### ##Sample

- Set the icon on the micro:bit display and set it moving forward at the speed of 50%.
- Judge the status of the line-tracking sensors in the forever brick, if both of them detect the black line, set the car to stop immediately.

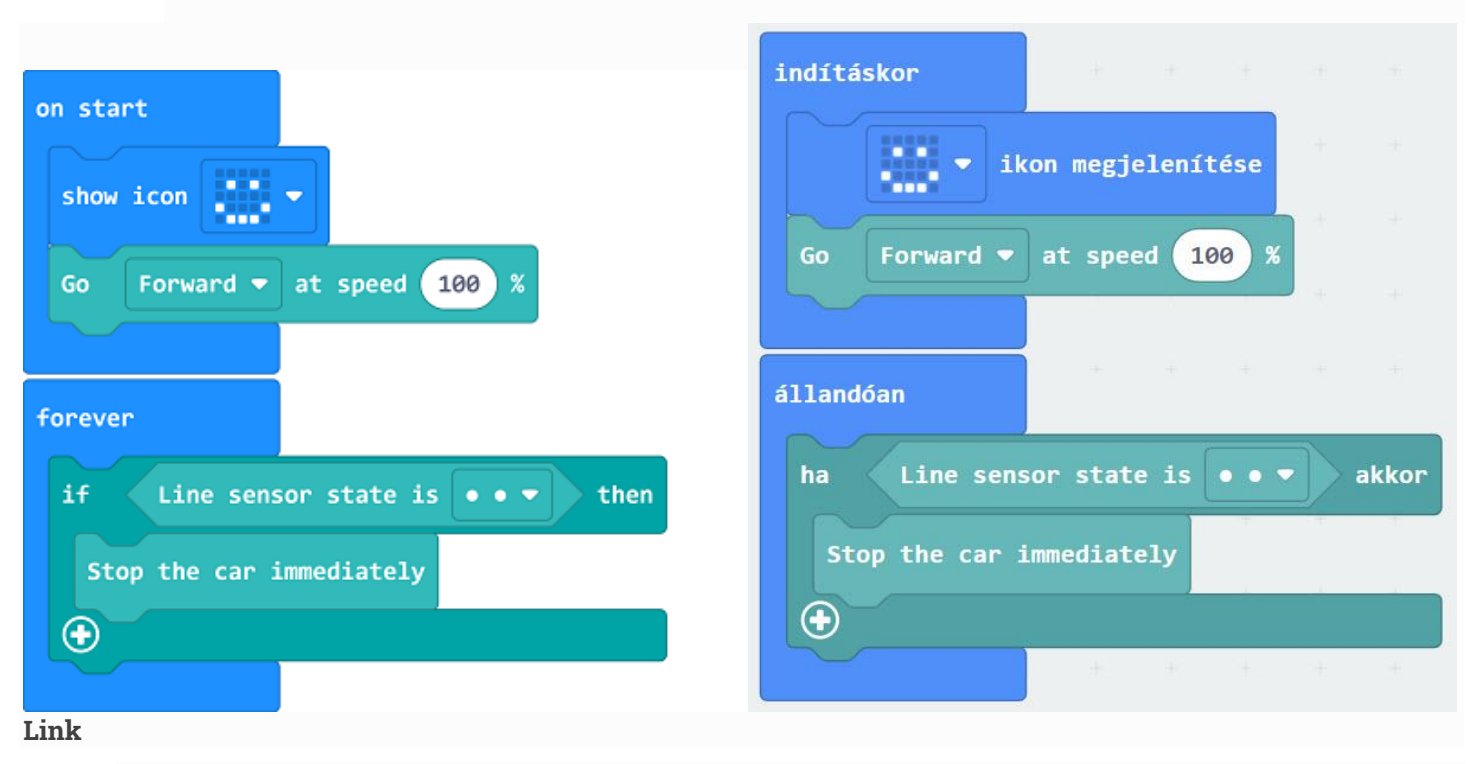

- Link: <u>https://makecode.microbit.org/\_Jda4MkM8gCsf</u>
- You may also download it directly below:

### 10.5. Conclusion

• Power up to show a set icon on the micro:bit and the TPBot moves forward and doesn't stop until the black line is detected by both sensors.